## 忻州市医保异地就医自助备案操作指南

("国家异地就医备案"微信小程序) 一、自助备案

1、点击"异地就医备案申请"。

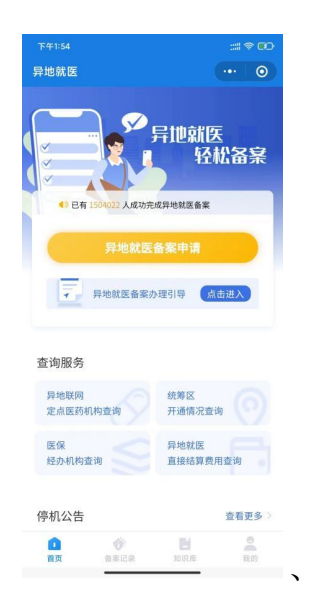

2、参保地选择"山西省忻州市",就医地选择要去地级市。到北京、天津、上海、重庆、海南、西藏、新疆生产建设兵团等地就医的, 备案到省级统筹区;其他省(市、区)就医的,备案到市级统筹区。

3、选择参保险种:"城镇职工"或"城乡居民"

选择备案类型"跨省异地长期居住人员"或"跨省临时外出就医人员"。

异地长期居住人员:(1)异地安置退休人员:指退休后在本市外 定居并且户籍迁入定居地的人员。(2)异地长期居住人员:指城镇职 工退休后或城乡居民长期在本市外居住生活并办理了《居住证》的人 员。

临时外出就医人员:(1)异地转诊人员。因所在统筹区医疗技

术和设备条件不能满足病情救治需要转到市外医保定点医疗机构住 院就医的参保人员。(2)其他跨省临时外出就医人员。不属于市外 急诊就医且未按规定办理异地转诊手续到市外医保定点医疗机构住 院的参保人员。

点击"开始备案",认真阅读"自助开通告知书",选择"本人已 仔细阅读备案告知书"→"我已阅读,开始备案"。

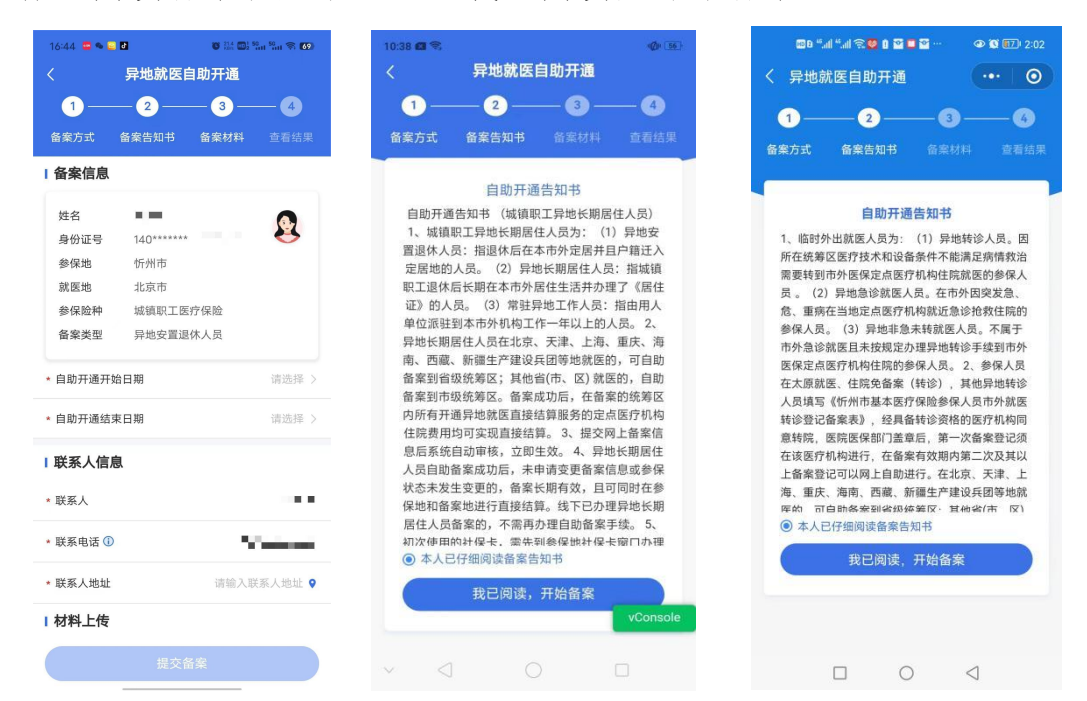

4、选择"跨省异地长期居住人员"备案的参保人员,填写"自助开通开始时间""自助开通结束时间""联系人""联系电话""联系人地址"信息后,"点击查看个人承诺书并完成签名"→"开始签名"。

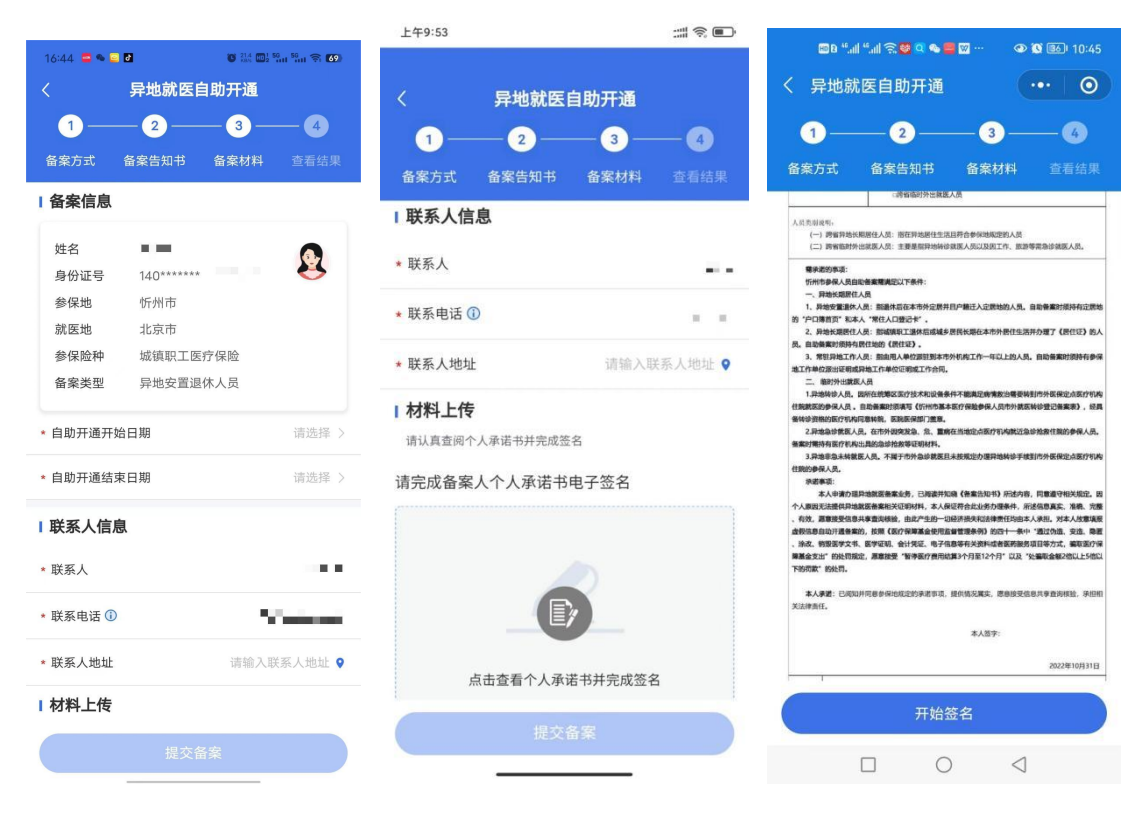

认真阅读个人承诺书内容后,在虚线框中签署备案人姓名全称, 点击"确认"后,点击"保存并提交"。

| 上午11:11                                                                                                    |                                                     | 100 °  °  🛠 🚾 🔍 🗖 … 🔹 🕼 (65)                                                                                                    | 10:51                                               |
|----------------------------------------------------------------------------------------------------|-----------------------------------------------------|----------------------------------------------------------------------------------------------------|-----------------------------------------------------|
| 〈    异地就医自助                                                                                                    | 开通                                                  | 〈 异地就医自助开通 …                                                                                                    | 0                                                   |
| 0                                                                                                    | 3—0                                                 | 1         2         3         6           各案方式         各案方式         各案材料         音表                                                                                                    | 4)<br>新生                                            |
| 备菜方式 备案告知书 备<br>基本版介促员为独立医素素<br>和5 和5 名称 8 名名以<br>9355 — 936 Anose                                                                                                    | 案材料 空看结果<br>^ 人 · · · · · · · · · · · · · · · · · · | 一、 非需求需要在人品<br>1、 非常定量成本人品。 医现在在这本市外全部并且"中能工人发出性能力人品。但是需要的因<br>的 "它们需要了" 在长人"现在人口的生产"。<br>2. 印刷卡用用作人品。" 能可能承认工具的不可能是有形体的正式为外根件也会加升合理了《研<br>角、由美丽和中和书记书的《记录》。<br>3. 考察日和正式小人品。" 能同时从它注意到长年的问题之一,年以上引人品。 自动考察的<br>和工作的学校会们和工作的一个工作上的人名。 由的考察和不可能是一个工作上的人名。 自动考察的<br>非正式的中心是一个工作,在一个工作上的人名。 自动考察的 | 持有立图地<br>住区) 的人<br>(原持有参谋<br>(点英介可)构                |
| 会制签名                                                                                                    | ×                                                   | (我想想的身份人具,也是最短的情况。我们必要不过不是我们分配身份人员你为我原料也会已完成<br>各种总型的形态中华和原则和我、我们就必要不过是我。<br>2.3%的身份是人员、你为你们的保险人力。我们就不是他们之间不可以有些公司的方式的时候,<br>就是你想到不能可不知识们的意思。你就不是你们不是你们的一些没有一些不是你们的问题。<br>我们的身份人力。<br>我们就是你不是你们的一些你们的一些你们的一些你们的一些你们们不是你们<br>我们的身份人力。                                                           | 表》,经具<br>参保人员。<br>动蛋疗和构                             |
| 请用手指在虚线框中                                                                                                    | 9绘制签名                                               | 本人中的口语中最优优的基础的。CPU具有1000 《集集化化分》 用名的中、同类和中<br>个人和UCU名称了是有关于和TATAL的中心,人员不可的在心态的自然中,已经的意思。<br>有效、重要型型信息并不断外标法。自然产生的一口运行也是非常无效的生产人中的。并且<br>意想不能可以不同,不可以不同,在这个生态的一口运行,在这个生态的一口运行,一直还不是<br>。这次、能够可以不是,可不可以是一致的一个运行,并不是相关于关系的问题。如此一一条件,"正式公正<br>能像会出"的公式,能可以是一般的使用,并不是不是有些人们是一个分子,这一次也能是一些人          | 关规定。因<br>准确、完整<br>人故意味服<br>变远。隐题<br>骗取医疗保<br>品以上5倍以 |
|                                                                                                    |                                                     | 本人承诺:已间如并何最多保地回过的寻述事项,接到该交展实,愿意接受信息共享会向线<br>关注律责任。                                                                                                    | 10. 承担权                                             |
|                                                                                                    |                                                     | 本人当乎:                                                                                                    | 000210                                              |
|                                                                                                    |                                                     | 2002年<br>後期 本花出步第人用号,由出自此合居门在把,两年内不用的咒。                                                                                                    | .10/1310                                            |
|                                                                                                    |                                                     | 重新签名                                                                                                    | $\supset$                                           |
| 清除                                                                                                    | 确定                                                  | 保存并提交                                                                                                    |                                                     |
| ( the second second sec |                                                     |                                                                                                    |                                                     |

5、选择"跨省临时外出就医人员"备案的参保人员,选择就医类型:

(1) 异地转诊就医人员: 我市参保人员转市外(不含太原市) 就医的,须填写《忻州市基本医疗保险参保人员市外就医转诊登记备 案表》, 经具备转诊资格的医疗机构同意转院后录入备案信息, 备案 有效期为6个月,有效期内在就医地多次住院均可享受异地就医直接 结算服务。若就医地发生变更, 需到具备转诊资格的医疗机构重新办 理转诊备案。

(2)其他跨省临时外出就医人员:填写"自助开通开始时间"
"自助开通结束时间""联系人""联系电话""联系人地址"信息后,
"点击查看个人承诺书并完成签名"→"开始签名"。

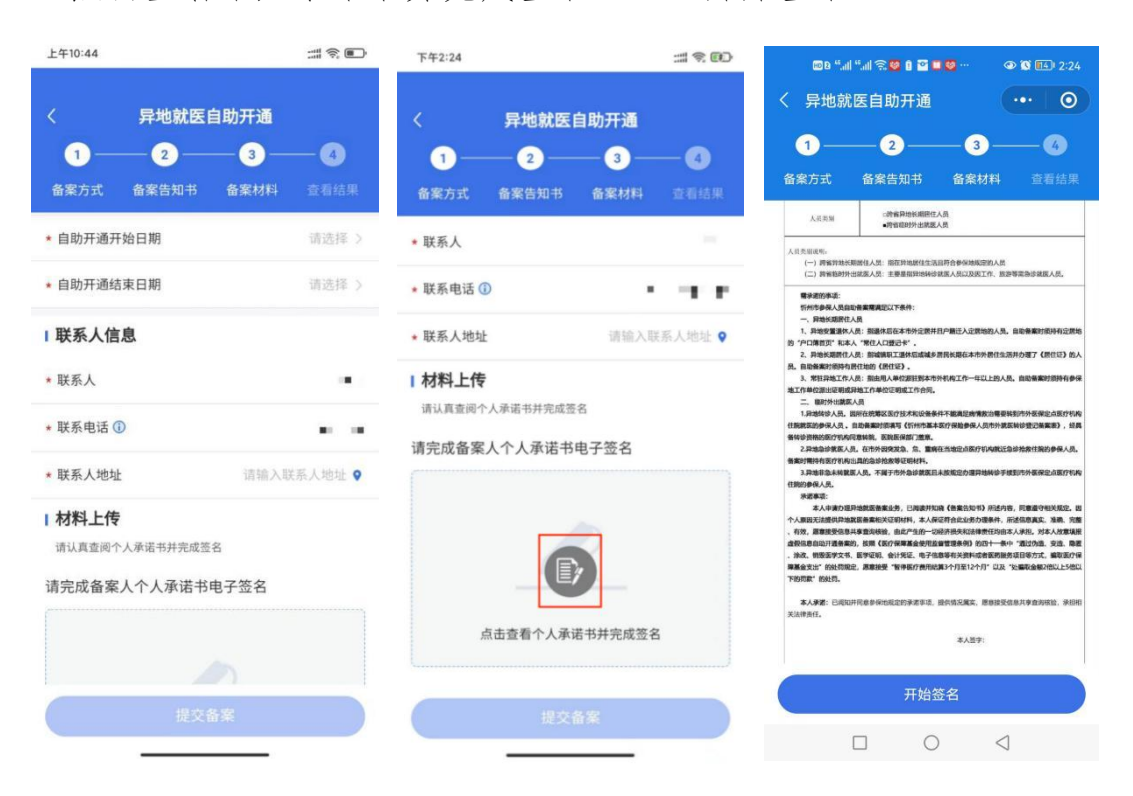

虚线框中签署备案人姓名全称,点击"确认"后,点击"保存并 提交"。

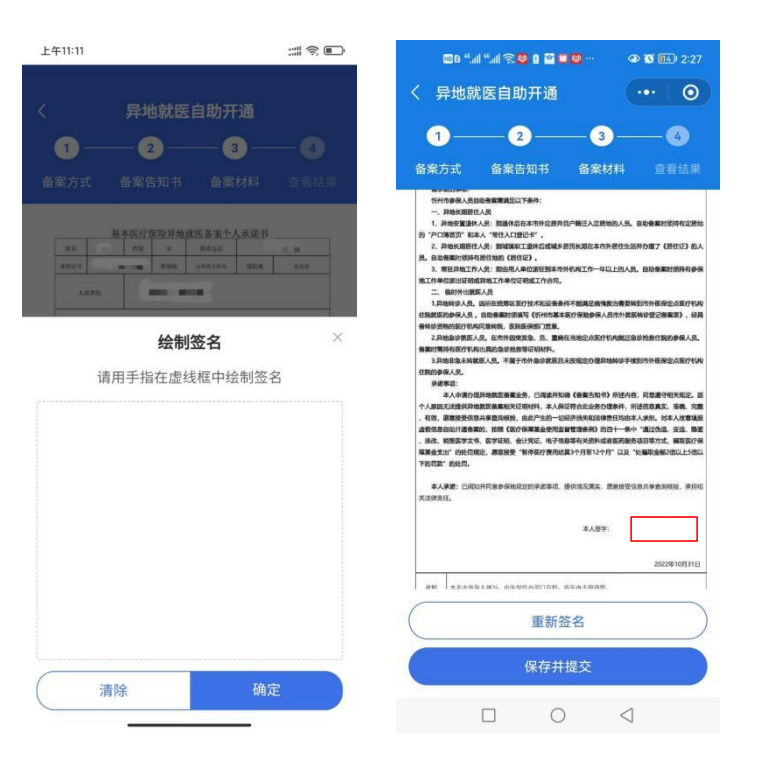

6、备案成功。

| 183                |                      | all 49             | 17:24 🖾 🕏        |                                      |             |
|--------------------|----------------------|--------------------|------------------|--------------------------------------|-------------|
| <b>异地就</b>         | 医自助开通<br>3<br>音 备案材料 | — <b>4</b><br>查看结果 | く<br>1 —<br>备案方式 | <b>异地就医</b><br>2<br><sup>备案告知书</sup> | 自助开通<br>    |
| 跨省异地就医             | 自助备案开通成功             | ħ                  | B                | 等省异地就医自                              | 助备案开通成功     |
| 则*人                |                      |                    | 测*二              |                                      |             |
| 证号                 | 110*******           | ****0038           | 自份证号             |                                      | 110******** |
| 类型                 | 跨省临时外出版              | 就医人员               | 名室举型             |                                      | 陪省豆地长期月     |
| 彩险种                | 城镇职工                 | 医疗保险               | 参保险种             |                                      | 城镇职工团       |
| 1957 理转诊于狭<br>6 备诊 |                      | 日<br>早             | 参保地              |                                      | 山西省         |
| 呆地                 | 山西市                  | 省忻州市               | 就医地              |                                      |             |
| 医地                 |                      | 北京市                | 开通开始             | 日期                                   | 202         |
| 查看                 | 备案记录                 | vConsole           |                  | 查看备                                  | 案记录         |
|                    |                      |                    |                  |                                      |             |

二、备案记录查询

点击下方的备案记录,选择"自助开通",可以查询到自助备案

## 的信息。

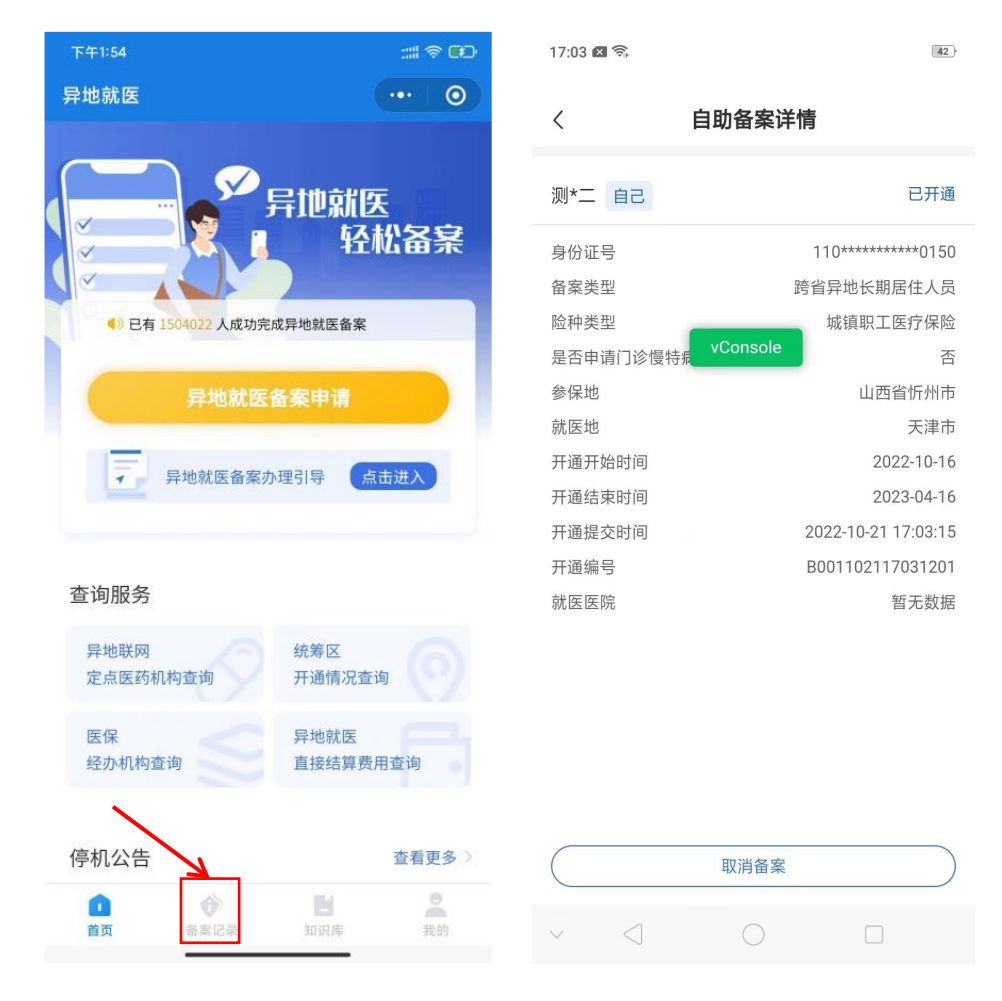

三、取消备案:如备案错误或者需要重新备案,可以查询到已备案的记录后选择需要取消的备案信息点击"取消备案",在备案记录

## 中显示"已关闭"则该条记录已取消。

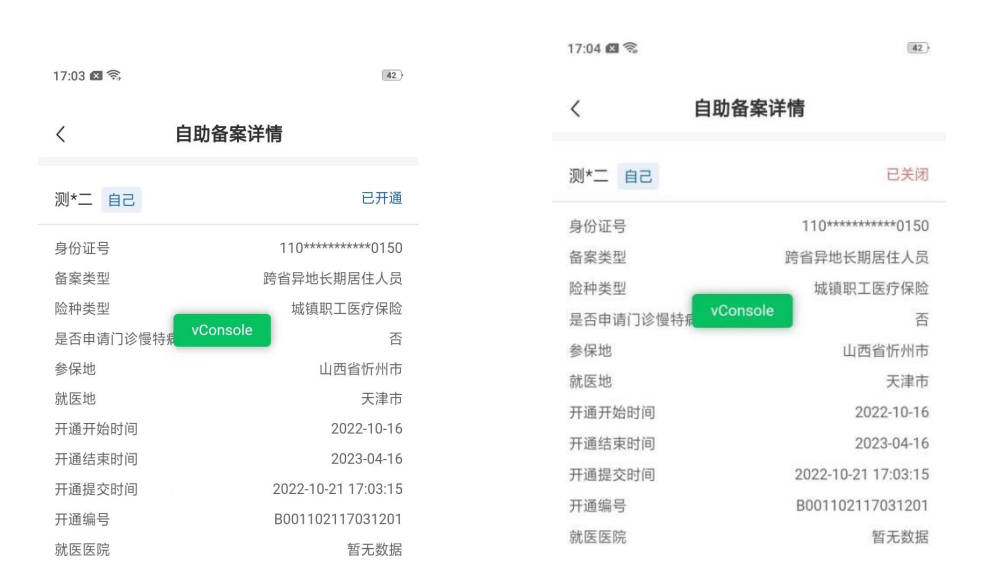

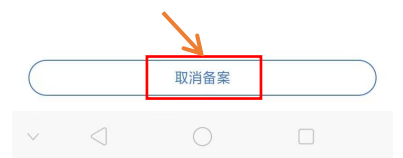

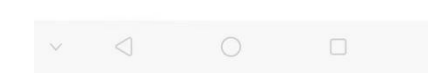